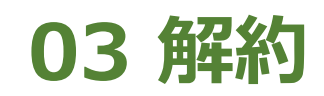

2024年11月18日 Ver.3.0

## 03 解約

| しまたで、「「「「「」」」     します。     します。     しまず、     しまず、     します、     しまず、     しまず、     しまず、     します、     しまず、     しま | Aバンク<br>3 4 9 氏名漢字1 さま<br>ございます。                       | 申込受付締切時刻は営業日15時半※と<br>なります。非営業日もしくは15時半以降の<br>申込は翌営業日の扱いとなります。<br>※一部ファンドは15時となります。申込時に<br>確認してください。 |
|----------------------------------------------------------------------------------------------------|--------------------------------------------------------|----------------------------------------------------------------------------------------------------|
| 評価損益合計<br>評価金額合計:<br>評価損益合計:<br>投資金額合計:<br>受取金額合計:<br>運用損益合計:                                                                                                    | 465,870円<br>65,870円<br>250,000円<br>46,382円<br>262,252円 |                                                                                                    |
| ※評価金額は単立の基準価格の解約金額ではありません。<br>購入                                                                                                    | # C表示しています。 美除<br>解約                                   | 1<br>《解約》をクリックして、申込に進みます。<br>※メニューの取引にある《解約》からも、<br>同じく申込に進みます。                                      |
| つみたて<br>● お知らせ                                                                                                    | C申込<br>未読メッセージあり                                       |                                                                                                    |

## 03 解約

| 解約一覧                                                                                               |                                                                    |  |  |  |  |  |
|----------------------------------------------------------------------------------------------------|--------------------------------------------------------------------|--|--|--|--|--|
| お客さまの預り明細をファ<br>す。詳細表示からは申込が                                                                       | ンド毎に表示していま<br>できます。                                                |  |  |  |  |  |
| 預り明細一覧 : 全2件                                                                                       | 2023/12/29基準                                                       |  |  |  |  |  |
| H S B C 世界資産選抜 収                                                                                   | 獲コース (予想分                                                          |  |  |  |  |  |
| 配金提示型)                                                                                             |                                                                    |  |  |  |  |  |
| · 洗荷山奴:                                                                                            | 330,600                                                            |  |  |  |  |  |
| 計1111並領:<br>1121(年14月21日)                                                                          | 30,690円                                                            |  |  |  |  |  |
| 計画調査・                                                                                              | 247 672円                                                           |  |  |  |  |  |
| YEALING .                                                                                          | 217/07/213                                                         |  |  |  |  |  |
| つみたてNISA日本株式                                                                                       | 日経225                                                              |  |  |  |  |  |
| 残高口数:                                                                                              | 100,000□                                                           |  |  |  |  |  |
| 評価金額:                                                                                              | 135,180円 🔉                                                         |  |  |  |  |  |
| 評価損益:                                                                                              | 35,180円                                                            |  |  |  |  |  |
| 運用損益:                                                                                              | 14,580円                                                            |  |  |  |  |  |
|                                                                                                    | 全2件                                                                |  |  |  |  |  |
|                                                                                                    |                                                                    |  |  |  |  |  |
| 評価損益合語                                                                                             | †を照会                                                               |  |  |  |  |  |
|                                                                                                    |                                                                    |  |  |  |  |  |
| 「評価金額」=「基準価額」×「残」<br>「運用損益」=「評価金額」−「投<br>「評価金額」:前営業日現在の投資<br>(こ解約した際の受取金額とは異なり<br>「残高口数」:前営業日現在の投資 | 局山致」÷Ⅰ訂昇口致」<br>資金額」+「受取金額」<br>信託時価評価金額です。実際<br>ます。<br>信託預り資産の残高口数で |  |  |  |  |  |
| す。<br>「基準価額」:前営業日現在の当該ファンドの価額です。原則、<br>日々計算されます。                                                   |                                                                    |  |  |  |  |  |
| ※計算口数…当初元本1口=1円の場<br>=10 000円の場合は1となります。                                                           | 合は10,000。当初元本1口                                                    |  |  |  |  |  |
|                                                                                                    |                                                                    |  |  |  |  |  |
|                                                                                                    |                                                                    |  |  |  |  |  |
|                                                                                                    |                                                                    |  |  |  |  |  |

取得単価 10,000円 基準価額 11,023円 (1万口当り) 解約価額 11,023円 (1万口当り) 評価金額 330,690円 評価損益 30,690円 投資金額 100,000円 受取金額 16,982円 運用損益 247,672円 分配金 受取 取扱方法 ※ 投信つみたてサービスあり / NISA優先 適用年別 解約 ファンド詳細 一覧へ戻る

ログアウト

JAバンク

預り明細

300,000口

100,000円

H S B C 世界資産選抜 収穫コ

-ス(予想分配金提示型)

## 3

戻る

ファンド名

NISA預り 2023/12/29基準

残高口数

個別元本

選択したファンド情報を確認のうえ、《解約》 をクリックします。

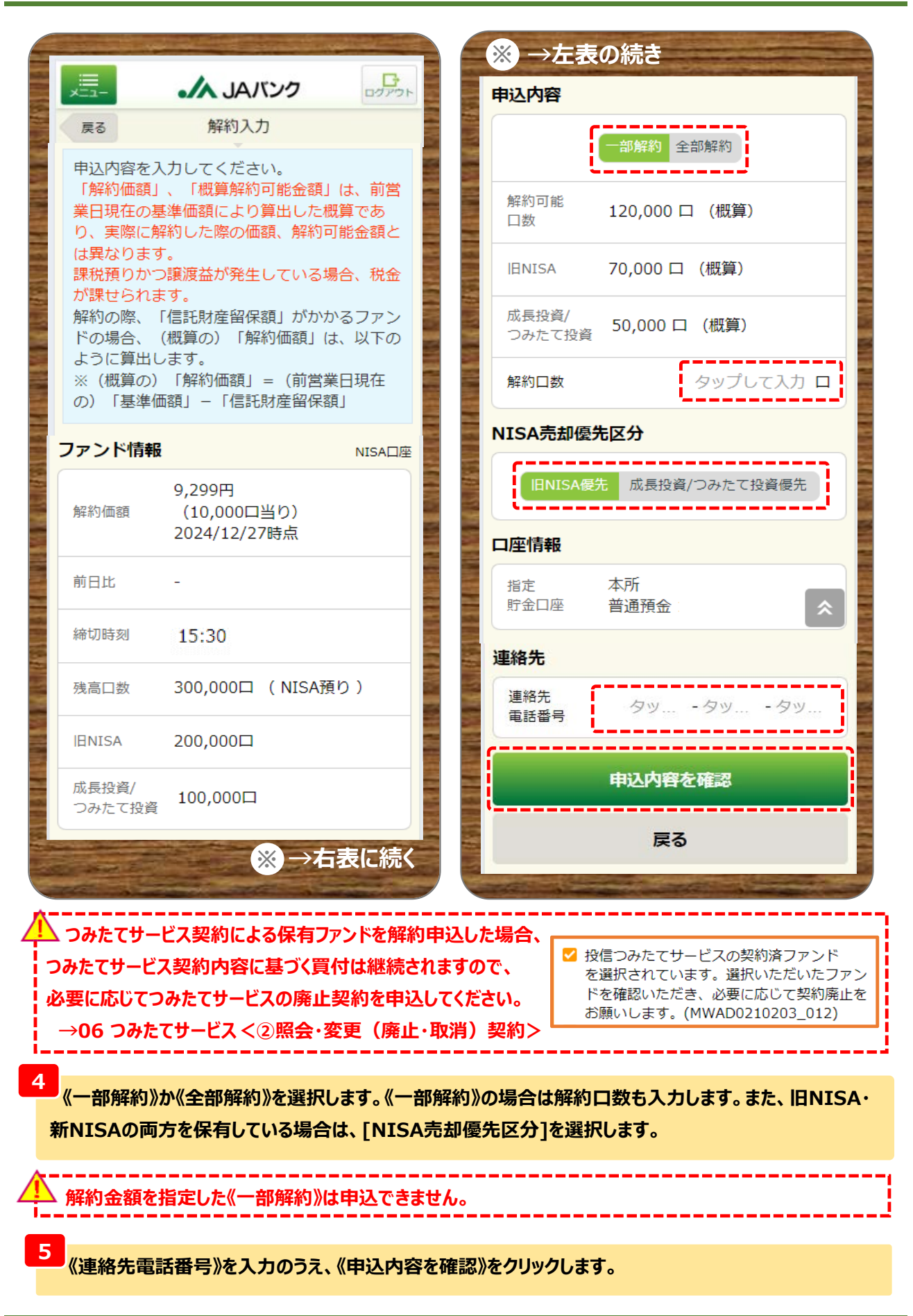

| =                                                                                                    | A                                                                                                    |                              | ※ →左表                                                                  | 夏の続き                                                                                 |                                    |
|----------------------------------------------------------------------------------------------------|----------------------------------------------------------------------------------------------------|------------------------------|------------------------------------------------------------------------|--------------------------------------------------------------------------------------|------------------------------------|
| <u>メニュー</u><br>戻る                                                                                             | 解約確認                                                                                                   | בללסד                        | 受渡金額<br>※1                                                             | 330,690円                                                                             |                                    |
| 注文の内容を確認してください。                                                                                               |                                                                                                    |                              | 売却損益<br>※2                                                             | 30,690円                                                                              |                                    |
| 「NISA利用可能金額」(NISA非課税投資枠)<br>は、毎年120万円(つみたてNISAは40万円、ジ                                                         |                                                                                                    | i枠)<br>B、ジ                   | 申込日 ※3                                                                 | 2024/01/05                                                                           |                                    |
| ユニアNISAは80万円)が上限で、その年にしか<br>利用できません。途中解約は可能ですが、保有し<br>ている投資信託を一度解約すると再利用できませ<br>ん。<br>NISA口座での損失は、他口座で発生した配当所 |                                                                                                    | こしか<br>保有し<br>◎きませ           | 約定日 ※3                                                                 | 2024/01/09                                                                           |                                    |
|                                                                                                    |                                                                                                    | 配当所                          | 受渡日 ※3                                                                 | 2024/01/16                                                                           | *                                  |
| <b>できません。</b><br>す。(確定申<br>【注意】「N!<br>合でも、約定<br>金額分につい                                                        | この損益通算で3年间の線通<br>譲渡損はなかったものとみな<br>告で損益通算することも不可<br>ISA預り優先」で注文いただい<br>時、NISA非課税限度額を超近<br>ては課税預りの取扱いとなり | 5年10164<br>た場<br>過した<br>ります。 | ※1 前営業日間<br>です。実際の#<br>※2 売却損益=<br>得単価※/計算<br>※一般預りの<br>※3 海外休日等<br>す。 | 特点の解約価額を前提とし<br>勿定金額/口数とは異なり<br>■解約価額/計算口数×約<br>■口数×約定口数<br>○場合、個別元本<br>€により、日付がずれる場 | ,た参考金部<br>)ます。<br>定口数 – 取<br>合がありま |
| ファンド名                                                                                                    | H S B C 世界資産選抜 収<br>ース(予想分配金提示型)                                                                       | ₹₩                           | 口座情報<br>指定<br>貯金口座                                                     | 」支店<br>普通預金                                                                          |                                    |
| 9込内容                                                                                                    |                                                                                                    | NISA口座                       | 連絡先                                                                    |                                                                                      |                                    |
| 申込区分                                                                                                    | 解約(NISA預り)                                                                                             |                              | 連絡先                                                                    | 11-1111-1111                                                                         |                                    |
| 申込口数                                                                                                    | 全部解約                                                                                                   |                              |                                                                        |                                                                                      |                                    |
| 解約価額<br>※1                                                                                                    | 11,023円<br>(10,000口当り)<br>2023/12/29時点                                                                 |                              | 取引パスワー                                                                 | × Besi<br>☑ パス                                                                       | tway12345<br>.ワード表示                |
| 取得単価/<br>個別元本                                                                                                 | 10,000円                                                                                                |                              |                                                                        | 解約申込を実行                                                                              |                                    |
| 約定金額                                                                                                    | 330,690円<br>(約定口数・300,000口)                                                                            |                              |                                                                        | 戻る                                                                                   |                                    |

6

今回申込内容を確認のうえ、《取引パスワード》を入力、《解約申込を実行》をクリックします。

※取引パスワードは、JAバンク投信ネットサービスに初めてログインされた際に、お客さまにて 登録されたパスワードとなります。 パスワードを忘れた場合、または複数回誤入力して入力エラーとなった場合は、 お取引JAに連絡いただき、パスワード再発行手続きをさせていただきます。

| 」 JAバンク ロフアフト                                                    |                               |
|------------------------------------------------------------------|-------------------------------|
| 解約完了                                                             | ラ回の中込内容が表示されます。 以上で解約申込は終了です。 |
| 以下の内容にて、申込を受付しました。<br>海外休日等の影響により、実際の「約定日」、<br>「受渡日」は異なる場合があります。 |                               |
| 申込内容                                                             |                               |
| 受付番号 000000578                                                   |                               |
| 受付日時 2024/01/04 18:01:45                                         |                               |
| ステータス 受付中                                                        |                               |
| 申込内容を照会                                                          |                               |
| 預り残高明細を照会                                                        |                               |
| トップページへ戻る                                                        |                               |
| 投信つみたてサービス契約照会                                                   |                               |